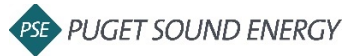

 Login to your Ariba account and search for the Purchase Order (PO) <u>https://service.ariba.com/Supplier.aw/125004057/aw?awh=r&awssk=bY\_dAb9U&dard=1&ancd</u> <u>c=1</u>

| SAP Ariba Network 👻 |  |  |
|---------------------|--|--|
| SAP Ariba 📈         |  |  |
| Supplier Login      |  |  |
| User Name           |  |  |
| Password            |  |  |
| Login               |  |  |

2. Click *Create Invoice* at top of screen and select *Standard Invoice* from drop down

| Control Section 2012 Control Control Cont | with real-time pricing and reliable capacity, especially crucial during tin                                                     | nes of disruption. Learn more                                                   |
|----------------------------------------------------------------------------------------------------|----------------------------------------------------------------------------------------------------|---------------------------------------------------------------------------------|
| Create Order Confirmation  Create Ship Notice Order Detail Order History                                                                                                    | Create Invoice  Standard Invoice Line-Item Credit Memo                                                                          | ⊥ 0                                                                             |
| TEST ORDER<br>DO NOT FULFILL                                                                                                    |                                                                                                    |                                                                                 |
| Tom:<br>PSE Corporate Bellevue<br>855 110th Avenue N E<br>Bellevue , WA 98004<br>Inited States                                                                                                    | To:<br>Puget Sound Energy Supplier Account 4 - TEST<br>10885 NE 4th St<br>Bellevue, WA 98004<br>United States<br>Phone:<br>Fox: | Purchase Order<br>(New)<br>4300003988<br>Amount: \$660,000.00 USD<br>Version: 1 |

- 3. Click Add to Header drop down and select Attachment to attach invoice
  - a. Attachment section will be added near the bottom of the screen
  - b. Upload your file by clicking Choose File
  - c. Select file from computer
  - d. Click Add Attachment

| reate Invoice                                                                                           |                                   | U                                                                                                    | Ipdate Save                                                                                                    | Exit Next         |
|----------------------------------------------------------------------------------------------------|-----------------------------------|----------------------------------------------------------------------------------------------------|----------------------------------------------------------------------------------------------------|-------------------|
| <ul> <li>Invoice Header</li> </ul>                                                                      |                                   |                                                                                                    | * Indicates required field                                                                                         | Add to Header 💌   |
| Summary<br>Purchase Order:<br>Invoice m:*<br>Invoice Date:*<br>Service Description:<br>Supplier Tax ID: | 4300003988<br>XXXXX<br>9 Sep 2020 | Subiotal:         \$660,000.00 USD           Total Tax:         \$0.00 USD           Total Gross Amount:         \$660,000.00 USD           Total Armount Due:         \$660,000.00 USD | Tax<br>Shipping Cost<br>Shipping Documents<br>Special Handling<br>Additional Reference Do<br>Comment<br>Attachment | cuments and Dates |
| Remit To                                                                                                | 10995 NE 4TH Street $\checkmark$  |                                                                                                    |                                                                                                    |                   |
| Attachments<br>The total size of all a                                                                  | ttachments cannot exceed 10MB     |                                                                                                    |                                                                                                    |                   |
| Choose File No fi                                                                                       | le chosen Add Atta                | achment                                                                                                    |                                                                                                    |                   |
| taxExchange(                                                                                            | Code:                             |                                                                                                    |                                                                                                    |                   |

- 4. Enter invoice details
  - a. Invoice #
  - b. Rate (%) or Tax Amount \*if non-taxable, enter 0 for Tax Amount
  - c. Service Start Date and Service End Date, if applicable

| Create Invoice                                       |                                                          |                                                                                    | Update                                                                                     | Save                       | Exit           |
|------------------------------------------------------|----------------------------------------------------------|------------------------------------------------------------------------------------|--------------------------------------------------------------------------------------------|----------------------------|----------------|
| <ul> <li>Invoice Header</li> </ul>                   |                                                          |                                                                                    |                                                                                            | * Indicates required field | Add to Header  |
| Summary Purchase Order: Invoice #:* Invoice Date:*   | 4300003988<br>XXXXX<br>9 Sep 2020                        | Subtotal:<br>Total Tax:<br>Total Gross Amount:<br>Total Net Amount:<br>Amount Due: | \$660,000.00 USD<br>\$0.00 USD<br>\$660,000.00 USD<br>\$660,000.00 USD<br>\$660,000.00 USD |                            | View/Edit Addr |
| Service Description:<br>Supplier Tax ID:<br>Remit To | 10995 NE 4TH Street V                                    |                                                                                    |                                                                                            |                            | Feedback       |
| Bill To:                                             | BELLEVUE , WA<br>United States<br>PSE Corporate Bellevue |                                                                                    |                                                                                            |                            |                |

| Category                                                                                                    | Y:* Sales Tax                            | Taxable Amount                                                                 | \$660,000.00 USD                                                                            | Rer                                                                                                    |
|----------------------------------------------------------------------------------------------------|------------------------------------------|--------------------------------------------------------------------------------|---------------------------------------------------------------------------------------------|----------------------------------------------------------------------------------------------------|
| Location                                                                                                    | n:                                       | Tax Rate Type                                                                  | :                                                                                           | 1                                                                                                    |
| Description                                                                                                    | p:                                       | Rate(%)                                                                        | £                                                                                           |                                                                                                    |
| Regime                                                                                                    | 0:                                       | Tax Amount                                                                     | 0                                                                                           |                                                                                                    |
| nipping<br>Header I<br>Ship From                                                                                                    | level shipping ①                         | Ship To:                                                                       | South King                                                                                  | View/Edit                                                                                                    |
|                                                                                                    | West Contract of                         |                                                                                | Kent , WA                                                                                   | The state of the state of the s |
| tional Fields                                                                                                    | Bellinvie , WA<br>United States          | Deliver To:                                                                    | United States<br>PR<br>South King                                                           |                                                                                                    |
| tional Fields Information Only. N uppiler Account ID #: Customer Reference:                                                                               | Io action is required from the customer. | Deliver To:<br>Service Start Date:<br>Service End Date:                        | ER South King                                                                               |                                                                                                    |
| tional Fields<br>Information Only. N<br>upplier Account ID #:<br>Customer Reference:<br>Supplier Reference:<br>Payment Note:                              | Io action is required from the customer. | Deliver To:<br>Service Start Date:<br>Service End Date:<br>Customer:           | PR<br>South King                                                                            | ViewErit                                                                                                    |
| tional Fields<br>Information Only. N<br>uppiler Account ID #:<br>Customer Reference:<br>Supplier Reference:<br>Payment Note:<br>Suppiler:                 | Io action is required from the customer. | Deliver To:<br>Service Start Date:<br>Service End Date:<br>Customer:           | PR<br>South King<br>South King                                                              | View/Edit A                                                                                                    |
| tional Fields<br>] Information Only. N<br>upplier Account ID #:<br>Customer Reference:<br>Supplier Reference:<br>Payment Note:<br>Supplier:               | Io action is required from the customer. | Deliver To:<br>Service Start Date:<br>Service End Date:<br>Customer:<br>Email: | PDR<br>South King<br>South King<br>PSE Corporate Bellevue<br>Bellevue , WA<br>Jnited States | View/Edit A                                                                                                    |
| tional Fields Information Only. N upplier Account ID #: Customer Reference: Supplier Reference: Payment Note: Supplier: Bill From:                        | In action is required from the customer. | Deliver To:<br>Service Start Dare:<br>Service End Date:<br>Customer:<br>Email: | PR South King  PSE Corporate Bellevue Believue Selievue, WA Jinited States                  | View/Edit A                                                                                                    |
| tional Fields<br>] Information Only. N<br>upplier Account ID #:<br>Customer Reference:<br>Supplier Reference:<br>Payment Note:<br>Supplier:<br>Bill From: | In the states                            | Deliver To:<br>Service Start Dare:<br>Service End Date:<br>Customer:<br>Email: | PR South King  PSE Corporate Bellevue Sellevue Sellevue Sellevue Sellevue Sellevue          | View/Edit A                                                                                                    |

- Check mark the box to the left of the line you want to invoice \*if invoicing multiple lines, check all applicable lines
- 6. Un-toggle the *Include* indicator on lines not included on the invoice
- 7. Enter invoice *Quantity* \*Never change *Unit Price*
- 8. Click *Next*

| Line Items                             |                                     | 1 Line Items, 1 Included, 0 Previously Fully Invoiced |
|----------------------------------------|-------------------------------------|-------------------------------------------------------|
| Insert Line Item Options Tax Category: | Shipping Documents Special Handling | Discount Add to Included Lines                        |
| No. Include Type Part #                | Description Customer Part # Quar    | ntity Unit Unit Price Subtotal                        |
| 1 MATERIAL LR4                         | Land 11<br>Rover LR4                | EA \$60,000.00 U \$660,000.00 USD                     |
| Line Item Actions V Delete             |                                     |                                                       |
|                                        |                                     | £                                                     |
|                                        | Up                                  | idate Save Exit Next                                  |

## 9. Review invoice details and click *Submit*

| Create Invoice                                                                                                    | Previous                                                                                   | Save                                                                                       | nit Exit          |
|----------------------------------------------------------------------------------------------------|--------------------------------------------------------------------------------------------|--------------------------------------------------------------------------------------------|-------------------|
| Confirm and submit this document. It will not be electronically signed according to the countries of or<br>document's destination country is:United States.<br>If you want your invoices to be stored in the Ariba long term document archiving, you can subscribe<br>to the archiving service. | origin and destination of invoice. The docu<br>to an archiving service. Note that you will | ument's originating country is:Un                                                          | nited States. The |
| Invoice Number: XXXXX<br>Invoice Date: Wednesday 9 Sep 2020 3:23 PM GMT-07:00<br>Original Purchase Order: 4300003988                                                                                                    | Subtotal:<br>Total Tax:<br>Total Gross Amount:<br>Total Net Amount:<br>Amount Due:         | \$660,000.00 USD<br>\$0.00 USD<br>\$660,000.00 USD<br>\$660,000.00 USD<br>\$660,000.00 USD |                   |